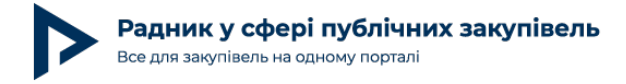

# Варіації річного плану закупівель на прикладі майданчика Zakupki.Prom

Залежно від того, в якому статусі знаходиться річний план, з ним можна виконувати ті чи інші дії. На прикладі майданчика Zakupki.prom розглянемо, які статуси річного плану існують.

# Статус: «Очікує підпису»

План у статусі «Очікує підпису» знаходиться, коли ви заповнили всі електронні поля, зберегли інформацію, **але ще не скористались електронним підписом.** На цьому етапі план можна підписати або редагувати. Для редагування буде доступне будь-яке електронне поле, у тому числі вид закупівлі і код ДК 021:2015.

| План закупівель Запит ціни п<br>[ТЕСТУВАННЯ] Бе | ропозиції Дані опубліковано на ЦБД 🥥 необхідний КЕП ()<br>НЗИН              | 100 000 ГРН<br>Очікує підпису |
|-------------------------------------------------|-----------------------------------------------------------------------------|-------------------------------|
| Інформація про замовника                        | 1                                                                           | Підлисати КЕП                 |
| Найменування замовника:                         | ДЕРЖАВНА УСТАНОВА                                                           | Редагувати                    |
| Код ЄДРПОУ:                                     | 01101101                                                                    | Скасувати                     |
| Веб-сайт:                                       | https://bit.ly/3Sy5Szc                                                      |                               |
| Адреса:                                         | 04114, Україна, м. Київ, Київ, -                                            |                               |
| Категорія замовника:                            | Юридичні особи, які забезпечують потреби держави або територіальної громади |                               |

Хоча план ще не підтверджений електронним підписом, на цьому етапі **він уже** з'являється в публічному доступі на вебпорталі Prozorro. Повністю видалити його неможливо. Проте, як було сказано вище, в такому плані можна редагувати будь-які поля.

Тому, якщо ви внесли його помилково, можете переробити його на будь-який актуальний рядок річного плану. Після збереження нових даних інформація на вебпорталі оновиться.

Також варто зауважити, що хоч непідписаний план і має ідентифікатор (UA-P-202...), його ще не можна зв'язати із закупівлею.

## Статус: «Запланований»

План набуває статусу «Запланований» одразу після накладання електронного підпису. Аналогічно до попереднього пункту, в цьому статусі ви можете редагувати будь-які електронні поля. Після редагування потрібно буде повторно скористатись електронним підписом.

При повному або частковому копіюванні чи цитуванні будь-якої інформації з порталу "Радник у сфері публічних закупівель" ви зобов'язані вказувати джерело інформації (ст. 176 ККУ). Джерело:

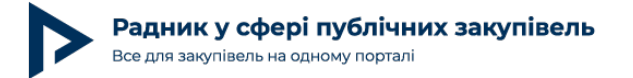

Плани у статусі «Запланований» уже можна зв'язувати із закупівлею. Для цього на сторінці плану потрібно натиснути кнопку «Створити закупівлю». Або скопіювати ідентифікатор плану (UA-P-20...) і вручну вставити його під час оголошення закупівлі.

| План закупівель Відкриті торги з особливостями Дані опубліковано на ЦБД ⊘ з КЕП ⊘<br>[ТЕСТУВАННЯ] Бензин |                                                                               | 100 000 грн<br>Запланований |
|----------------------------------------------------------------------------------------------------|-------------------------------------------------------------------------------|-----------------------------|
| Інформація про замовника                                                                                 |                                                                               | Створити закупівлю          |
| Найменування замовника:                                                                                  | ДЕРЖАВНА УСТАНОВА                                                             | Підписати КЕП               |
| Код ЄДРПОУ:                                                                                              | 01101101                                                                      | Перевірити підлис           |
| Веб-сайт:                                                                                                | https://bit.ly/3Sy5Szc                                                        |                             |
| Адреса:                                                                                                  | 04114, Україна, м. Київ, Київ, -                                              | Редагувати                  |
| Категорія замовника:<br>Про компанію                                                                     | . Юридичні особи, які забезпечують потреби держави або територіальної громади | Скасувати                   |

#### Статус: «Оголошено тендер»

Статусу «Оголошено тендер» план набуває тоді, коли його «зв'язали» з якоюсь закупівлею. Будь-які дії (редагування, скасування тощо) з планом у такому статусі неможливі.

| План закупівель Відкри<br>[ТЕСТУВАННЯ] | ті торги з особливостями<br>Бензин | Дані опубліковано на ЦБД 🧭 | 3 KETI 🥥 | 100 000 ГРН<br>Оголошено тендер<br>з плану створено закупівлю |
|----------------------------------------|------------------------------------|----------------------------|----------|---------------------------------------------------------------|
| Інформація про замов                   | вника                              |                            |          | Перевірити підпис                                             |
| Найменування замовника:                | ДЕРЖАВНА                           | УСТАНОВА                   |          |                                                               |
| Код ЄДРПОУ:                            | 01101101                           |                            |          |                                                               |

Також перевести план у статус «Оголошено тендер» можна не зв'язуючи його із закупівлею. Це можна зробити, якщо на сторінці плану натиснути кнопку «Завершити»:

| План закупівель Закул<br>[ТЕСТУВАННЯ | авля без використання електронної системи Дані опубліковано на ЦБД 🥥 з КЕП 🎯<br>] Хліб | 15 000 грн<br>Запланований |
|--------------------------------------|----------------------------------------------------------------------------------------|----------------------------|
| Інформація про замо                  | вника                                                                                  | Створити закупівлю         |
| Найменування замовника               | державна установа                                                                      | Підписати КЕП              |
| Код ЄДРПОУ:                          | 01101101                                                                               | Перевірити підпис          |
| Веб-сайт:<br>Адреса:                 | https://bit.by/3SySSzc<br>04114, Vypaina, m. Kirie, Kirie, -                           | Редагувати                 |
| Категорія замовника:                 | Юридичні особи, які забезпечують потреби держави або територіальної громади            | Заверцити                  |
| Про компанію                         |                                                                                        | Скасувати                  |

При повному або частковому копіюванні чи цитуванні будь-якої інформації з порталу "Радник у сфері публічних закупівель" ви зобов'язані вказувати джерело інформації (ст. 176 ККУ). Джерело:

https://radnuk.com.ua/praktyka\_zakupivel/tekhnichna-realizatsiia-esz/variatsii-richnoho-planu-zakupivel-na-prykladi-majdanchyka-zakupki-prom/

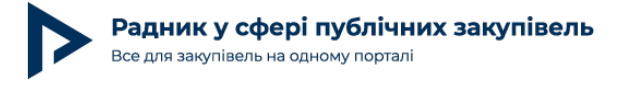

Ця опція може бути корисною для закупівель без використання електронної системи з очікуваною вартістю до 50 тисяч грн (див. «Алгоритм здійснення закупівель без використання електронної системи до 50 тис. грн (з 25.02.2023)»).

Нагадаємо, що такі закупівлі обов'язково вносяться до річного плану. Відповідно до пункту 11 Особливостей у разі здійснення закупівлі, вартість якої є меншою, ніж 50 тис. грн, без використання електронної системи закупівель замовник не оприлюднює в електронній системі закупівель звіт про договір про закупівлю, укладений без використання електронної системи закупівель (див. «Чи буде порушенням після 25.02.2023 оприлюднювати звіт про договір без ЕСЗ за договором до 50 тис. грн?»).

Але якщо є потреба якось позначити плани, по яких уже були укладені договори, ви можете скористатися кнопкою «Завершити». Звертаємо увагу, що ця дія необов'язкова. Якщо ви залишите план до закупівель з вартістю менше 50 тис. грн у статусі «Запланований», це не може вважатись порушенням (див. «Шпаргалка уповноваженої особи замовника про адміністративну відповідальність»).

### Статус: «Скасований»

Також план на будь-якому етапі, **крім планів у статусі «Оголошено тендер»,** можна скасувати. Для цього потрібно натиснути відповідну кнопку:

| План закупівель Закупівля без ви<br>[ТЕСТУВАННЯ] Хліб | користання електронної системи Дані опубліковано на ЦБД 🤗 з КЕП 🤗           | 15 000 грн<br>Запланований |
|-------------------------------------------------------|-----------------------------------------------------------------------------|----------------------------|
| Інформація про замовника                              |                                                                             | Створити закупівлю         |
| Найменування замовника:                               | ДЕРЖАВНА УСТАНОВА                                                           | Підписати КЕП              |
| Код ЄДРПОУ:                                           | 01101101                                                                    | Перевірити підпис          |
| Веб-сайт:                                             | https://bit.ly/3Sy5Szc                                                      |                            |
| Адреса:                                               | 04114, Україна, м. Київ, Київ, -                                            | Редагувати                 |
| Категорія замовника:<br>Про компанію                  | Юридичні особи, які забезпечують потреби держави або територіальної громади | Завершити                  |
|                                                       |                                                                             | Скасувати                  |

Після натиснення кнопки «Скасувати» необхідно заповнити текстом пояснення і зберегти. Електронний підпис накладати не потрібно.

При повному або частковому копіюванні чи цитуванні будь-якої інформації з порталу "Радник у сфері публічних закупівель" ви зобов'язані вказувати джерело інформації (ст. 176 ККУ). Джерело:

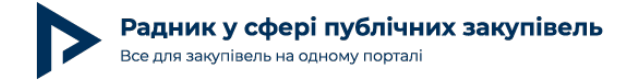

Особистий кабінет > Публічні закупівлі > Палн закупівлі > Скасування плану

#### Ви дійсно хочете скасувати план закупівлі 16000000-5 Хліб?

| Пояснення *           |                                                                          |
|-----------------------|--------------------------------------------------------------------------|
|                       |                                                                          |
|                       |                                                                          |
| Залишилось: 512 симво | na(iв).                                                                  |
|                       |                                                                          |
| Зберегти              | Повернутись назад                                                        |
|                       |                                                                          |
| Після цього план      | і переходить у статус «Скасований». Будь-які подальші дії з таким планом |
| неможливі.            |                                                                          |

| План закупівель Закупівля без використання електронної системи Дані опубліковано на ЦБД ⊘ з КЕП ⊘ | 15 000 грн        |
|---------------------------------------------------------------------------------------------------|-------------------|
| [ТЕСТУВАННЯ] Хліб                                                                                 | Скасований        |
| Інформація про замовника                                                                          | Перевірити підпис |

Отже, до річного плану замовник вносить усі заплановані закупівлі. При цьому план в електронній системі може мати такі статуси: «Очікує підпису», «Запланований», «Оголошено тендер», «Скасований». Кожен з цих етапів може містити свої особливості, про які ми згадали у цій статті.

Також нагадуємо, що ви можете завантажити Шпаргалку для ведення річного плану / договорів та переглянути до нього інструкцію: